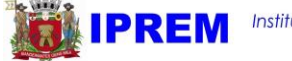

## COMO ACESSAR O HOLERITE PELO SITE DO IPREM MOGI?

1. Para acessar o holerite, clique no link abaixo: https://www.fourinfosistemas.com.br:8443/servicosonline/ publico/login.jsf?id=854

ou acesse <u>https://iprem.mogidascruzes.sp.gov.br</u> > INFORMAÇÕES AO SEGURADO > Holerite

2. No campo Usuário, digite seu CPF e clique em Próximo.

Caso seja seu <u>primeiro acesso</u> e você não tenha feito cadastro, clique em **Novo Cadastro** 

| Usuário:                       |         |                 |
|--------------------------------|---------|-----------------|
|                                | Próximo | 🗈 Novo Cadastro |
| Informe seu CPF no campo Usuái | rio     |                 |

Para efetuar o Novo Cadastro

Preencha os campos e digite uma senha com no mínimo 6 caracteres (da forma que preferir, desde que tenha pelo menos 6 caracteres) e clique em Salvar.

Feito isso, basta seguir os passos para logar e ter acesso ao Holerite.

| Nome: *          |                            |
|------------------|----------------------------|
| CPF: *           |                            |
| Data Nascimento: | •                          |
| E-mail: *        |                            |
| Login: *         | Digite novamente o seu CPF |
| Senha: *         |                            |
| Confirmar Senha: | •                          |

3. Na próxima tela, você deve digitar sua senha no campo

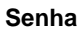

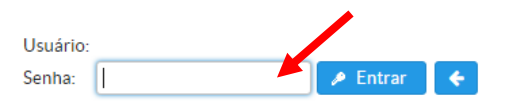

**Caso não lembre sua senha**, acesse o link abaixo e informe o seu **email** cadastrado no IPREM Mogi, dessa forma sua senha será enviada <u>diretamente para seu email.</u>

Esqueci a senha: <u>https://www.fourinfosistemas.com.br:8443/servicosonline/</u> <u>publico/lembrete\_senha.jsf?id=854</u> Depois de recuperar sua senha por email, realize os passos 2 e 3.

4. Feito o login, na aba FOLHA DE PAGAMENTO, clique em RECIBO DE PAGAMENTO.

| Folha de Pagamento      |
|-------------------------|
| 📾 Recibo de Pagamento   |
| Informe de Rendimentos  |
| Relatórios              |
| 😰 Tempo de Contribuição |
| Outros                  |
| 🖉 Alterar Senha         |
| 🛛 Sair                  |

## Feito isso, selecione o ano e o mês e clique em EXIBIR.

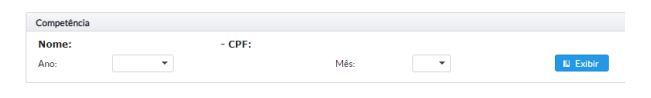

## 🕤 Voltar

Em seguida, clique **na lupa azul** que aparece na linha do número "1" para ver todo o seu holerite.

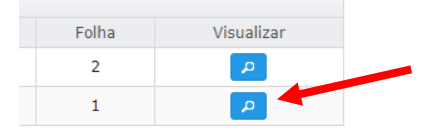

Você pode salvar o arquivo em pdf ou imprimir nas opções que aparecem.

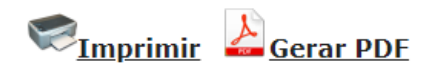